## International Church Matching Gift Instructions for Church Staff Members

- 1.) Go to www.dbu.edu/match
- 2.) Type your full name in the box titled "Your Name."

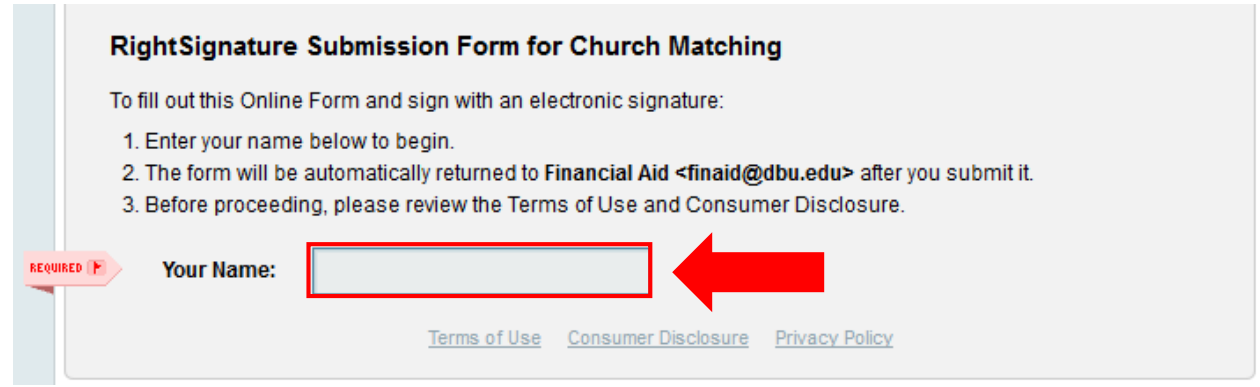

3.) Fill in the required information about the student, church, and wire transfer in the boxes below.

|          | Dallas I<br>Financ                 | Baptist University<br>cial Affairs Office<br>Submission For | m for Church Mat        | Ching Letters |
|----------|------------------------------------|-------------------------------------------------------------|-------------------------|---------------|
| REQUIRED | Student<br>Name:                   | To be complet                                               | Student ID              | :             |
|          | Pastor or<br>Church Staff<br>Name: |                                                             | Church<br>Name:         |               |
|          | Wire Amount:                       |                                                             | Date the w<br>was sent: | ire           |

4.) Upload the signed official church letter by first clicking, "Attach File." Then, click "Browse..." to select the document from your computer to be uploaded.

| REQUIRED | <b>NOTE:</b> Please attach church letter signed by pastor or church leader.                                               | Attach File |
|----------|----------------------------------------------------------------------------------------------------|-------------|
|          | Attach a File                                                                                                    | ×           |
|          | Please select an attachment from your computer. Attachments can be PDF's, TXT's, DOC's, XLS's, and images less than 10mb. |             |
|          | Browse No file selected.                                                                                                  |             |

5.) Click on the box below to open the Signature Pad.

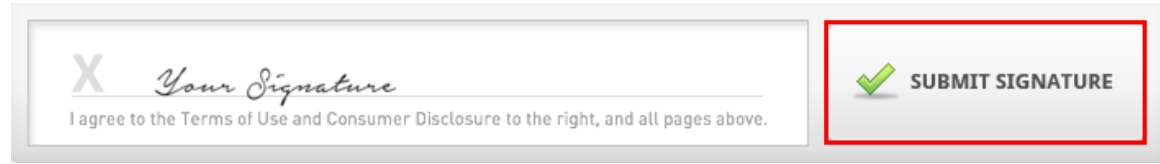

6.) Sign your name in the Signature Pad and click "Preview Signature."

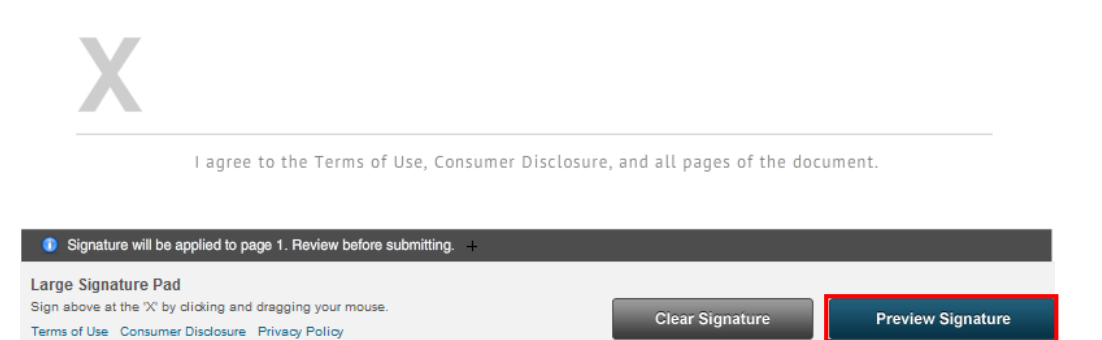

7.) Fill in the box labeled, "Date Signed" or click on the calendar to select the date signed.

| Date Signed: |    |     |    |      |      |    |     |
|--------------|----|-----|----|------|------|----|-----|
|              | 0  | Mar |    | ▼ 20 | 17   | •  | 0   |
|              | Su | Мо  | Tu | We   | Th   | Fr | Sa  |
|              |    |     |    | 1    | 2    | 3  | 4   |
|              | 5  | 6   | 7  | 8    | 9    | 10 | 11  |
|              | 12 | 13  | 14 | 15   | 16   | 17 | 18  |
|              | 19 | 20  | 21 | 22   | 23   | 24 | -25 |
|              | 26 | 27  | 28 | 29   | - 30 | 31 |     |

8.) Finally, click on the 'Submit Signature' button to complete the form.

|            | Click to open Signature Pad | _            |   |
|------------|-----------------------------|--------------|---|
|            | Cianatura Hara              | SIGN         | • |
| Signature: | Sugnature Frene             | Date Signed: |   |

- 9.) Start the second Church Matching requirement at dbumatch.flywire.com.
- 10.) Choose your preferred language by clicking on the globe icon at the top of the page.

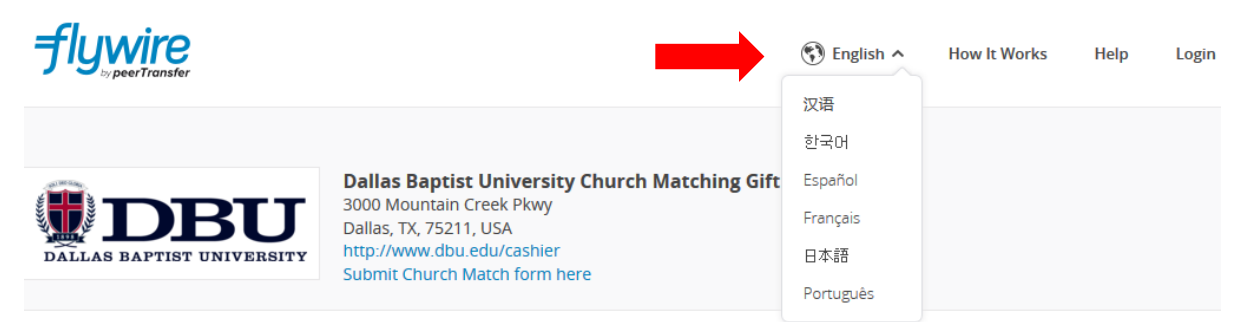

11.) Type in the amount of US Dollars you want to give through the DBU Matching Gift Program. Then, select the country you are paying from.

|                                                           | Tell me more                                                |
|-----------------------------------------------------------|-------------------------------------------------------------|
| In United States Dollars, th<br>niversity Church Matching | e amount you want Dallas Baptist<br>Gift Program to receive |
|                                                           |                                                             |
|                                                           |                                                             |

|                | <u> ۵</u> |
|----------------|-----------|
|                | Q         |
| Afghanistan    | <b>^</b>  |
| Åland Islands  |           |
| Albania        |           |
| Algeria        |           |
| American Samoa |           |
| Andorra        |           |
| Angola         |           |
| Anguilla       |           |
| A              | <b>T</b>  |

12.) Select the payment method you wish to use. Credit card transactions will be processed by banks faster than wire transfers but will have a higher cost. Some countries have more options than others.

| Paym | ent Options                                                                                                    | Cost          |
|------|----------------------------------------------------------------------------------------------------|---------------|
| 0    | Boleto<br>Supports Boleto                                                                                                    | 12,069.00 BRL |
| 0    | Online Transfer/EFT<br>Supports 🞉 🏠 🚥 Itau                                                                                                    | 12,274.00 BRL |
| 0    | Debit/Credit Card in BRL         Use this option for cards issued in Reais (BRL)         Supports         Supports         Supports                                                                                                    | 12,274.00 BRL |
| 0    | Installments via Debit/Credit Card in BRL         Use this option to have the full amount above delivered to the institution, while paying in installments in Reals         (BRL) with your Debit or Credit Card.         Please note: The total payment cost is set by Mercado Pago, our partner powering our installment plan. If you chose 2 or more installment payments your total cost will depend on the number of installments you chose, and will be verifiable when finalizing credit card submission.         Supports       Image: Mission Wission | 12,274.00 BRL |

I want to pay in another currency

13.) Create a Flywire account by providing your first name, family name, email, and password. Click "Continue with payment" once the user account fields are completed.

| Flywire Account                                                                 | Create a new account to                                                                         |
|---------------------------------------------------------------------------------|-------------------------------------------------------------------------------------------------|
| <ul> <li>Create a new account</li> <li>Sign into an existing account</li> </ul> | <ul> <li>Send payments to Dallas Baptist University Church Matching<br/>Gift Program</li> </ul> |
| * First / Given Name                                                            | <ul> <li>Track your funds as they are delivered</li> </ul>                                      |
| Miguel                                                                          | • Get immediate assistance if you have any questions                                            |
|                                                                                 |                                                                                                 |
| * Last name / Sumame / Family name                                              |                                                                                                 |
| Silva                                                                           |                                                                                                 |
|                                                                                 |                                                                                                 |
| * Email                                                                         |                                                                                                 |
| example@yahoo.com                                                               |                                                                                                 |
|                                                                                 |                                                                                                 |
| * Password                                                                      |                                                                                                 |
| •••••                                                                           |                                                                                                 |
|                                                                                 |                                                                                                 |
| * Password Confirmation                                                         |                                                                                                 |
| •••••                                                                           |                                                                                                 |
|                                                                                 |                                                                                                 |
| By clicking "CONTINUE WITH PAYMENT" you agree to the Flywire Terms of           |                                                                                                 |
| Use and Privacy Policy.                                                         |                                                                                                 |
|                                                                                 |                                                                                                 |

14.) Certify you are a church staff member giving specifically to the DBU Church Matching Gift Program by check-marking the next two boxes.

| Contact Information         |  |
|-----------------------------|--|
| Church Staff                |  |
|                             |  |
| Payment Information         |  |
| Church Gift for Scholarship |  |

15.) Fill in all required information about the student. The student ID must be seven digits, which usually requires a zero at the beginning.

Student Information

| * Name of Church                  |   |
|-----------------------------------|---|
| International Church of Brazil    |   |
|                                   |   |
| <u>*</u> Student ID (ex. 0123456) | 0 |
| 0123456                           |   |
|                                   |   |
| * Student First Name              |   |
| Gabriel                           |   |
| Given Name                        | ] |
|                                   |   |
| Student Middle Name               |   |
| Lucas                             |   |
|                                   |   |
| * Student Last Name               |   |
| Santos                            |   |
| Surname / Family name             |   |
|                                   |   |
| * Date of Birth                   |   |
| 03/16/1994                        |   |
| MM/DD/YYYY                        | ] |
|                                   |   |
| * Student Email Address           |   |
| gabriel@yahoo.com                 |   |
|                                   |   |
| * Payment Term                    |   |
| Fall 2018                         |   |
|                                   |   |

16.) Enter all information required of the payer. If the bank account is in the name of the church, enter the full name of the church into both the "First name of Payer" and "Last name" fields.

## Payer Information

| * First name of Payer                                                                       | ?         |
|---------------------------------------------------------------------------------------------|-----------|
| International Church of Brazil                                                              |           |
| f a company or organization is paying, please enter the organization name in place<br>name. | e of firs |
| Middle name                                                                                 | ?         |
| tast name                                                                                   | ?         |
| International Church of Brazil                                                              |           |
| f a company or organization is paying, please enter the organization name in place<br>name. | e of las  |
| * Address 1                                                                                 | ?         |
| R. Barão do Triunfo, 1690 - Brooklin Paulista                                               |           |
| Address 2                                                                                   | ?         |
| <u>k</u> City                                                                               | 8         |
| São Paulo                                                                                   |           |
| State / Province / Region                                                                   | ?         |
| SP                                                                                          |           |
| ZIP / Postal Code                                                                           | 8         |
| * Country                                                                                   | ?         |
| Brazil                                                                                      | ~         |
|                                                                                             |           |
| * How can we reach you via phone if there are questions with you<br>payment?                | r 🕜       |
| ◙ ▼ +55 11 5077-2537                                                                        |           |

CONTINUE WITH PAYMENT

## 17.) Click "Continue with Payment" to complete the transaction.

By clicking "CONTINUE WITH PAYMENT" you agree to the Flywire Terms of Use and Privacy Policy.

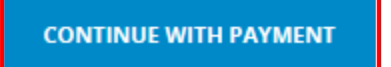